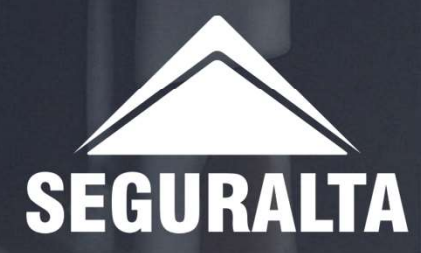

## CADASTRO DE CLIENTE NO GUIVER

Na página inicial, no canto esquerdo da tela clique nos três riscos para abrir o MENU.

Em seguida clique em Operacional.

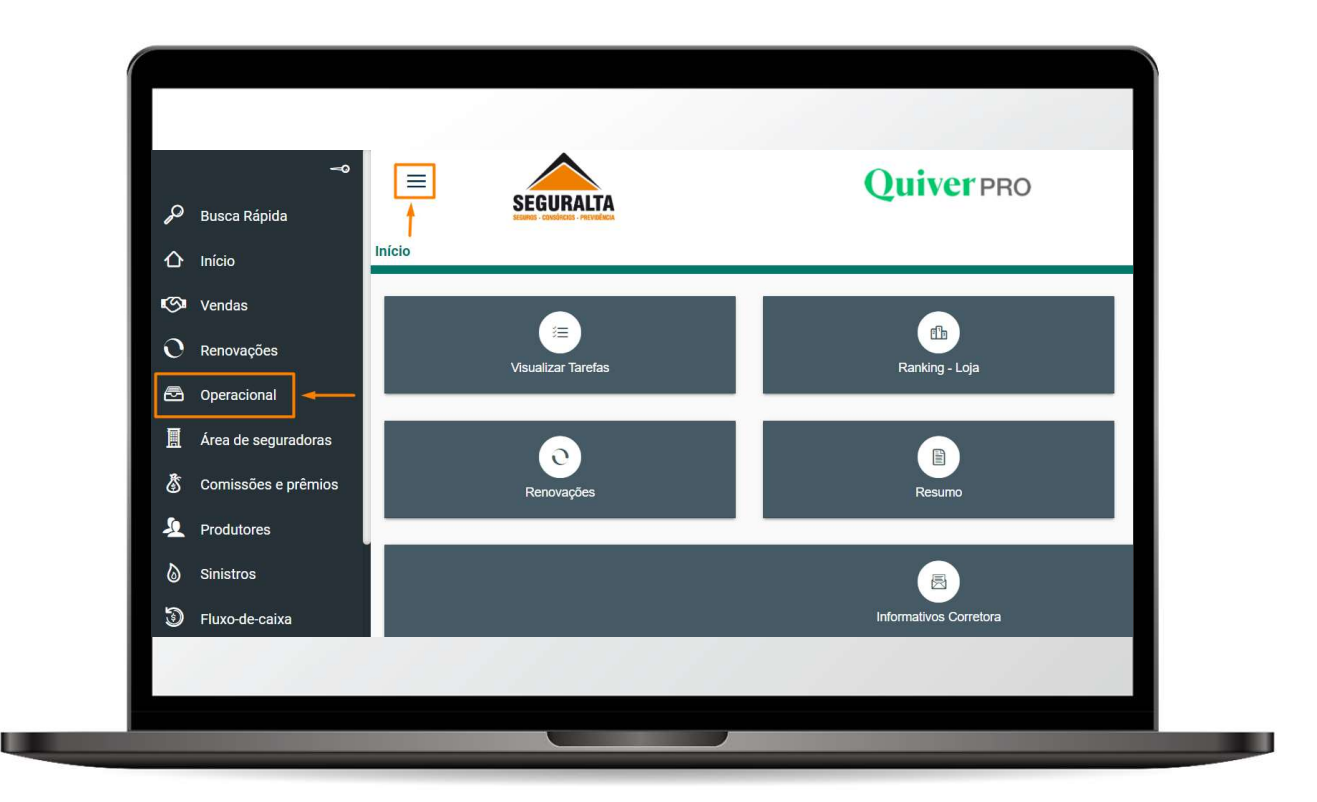

No card **PROCESSOS**, clique em **Clientes**.

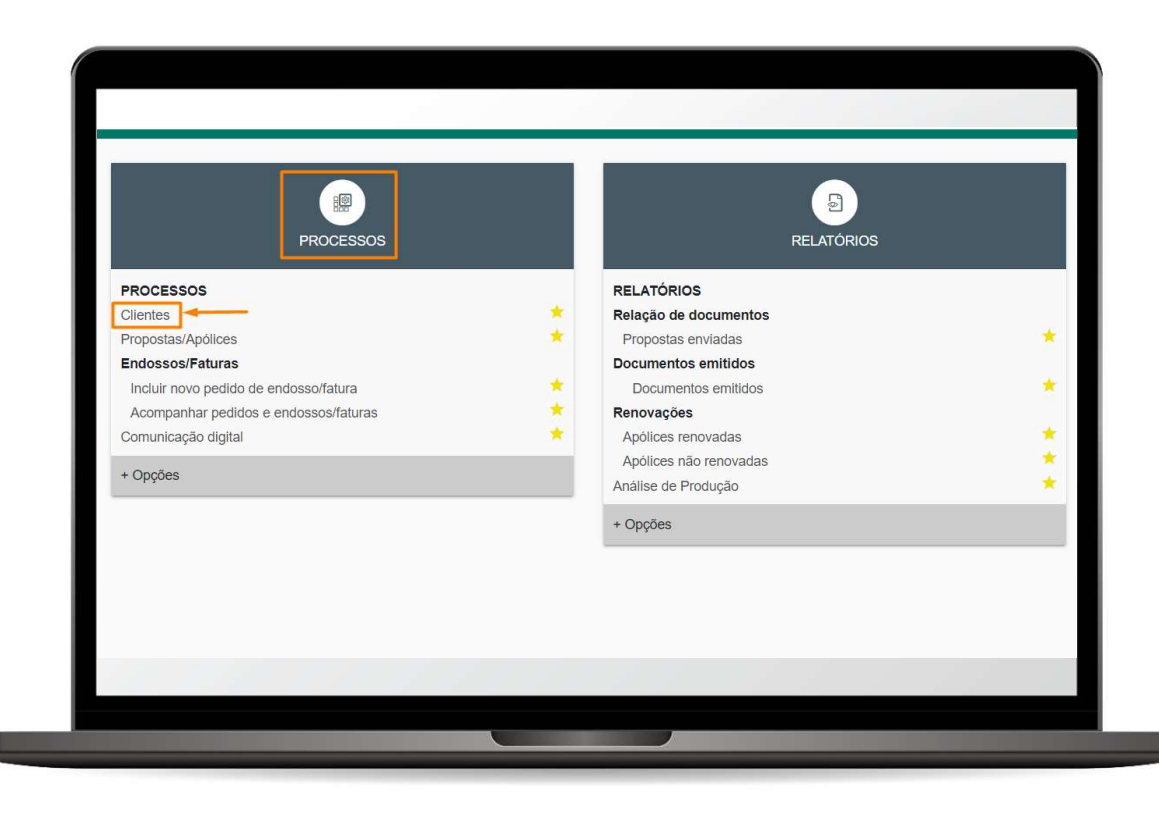

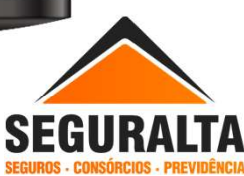

No campo Consulta de clientes, clique em + Incluir.

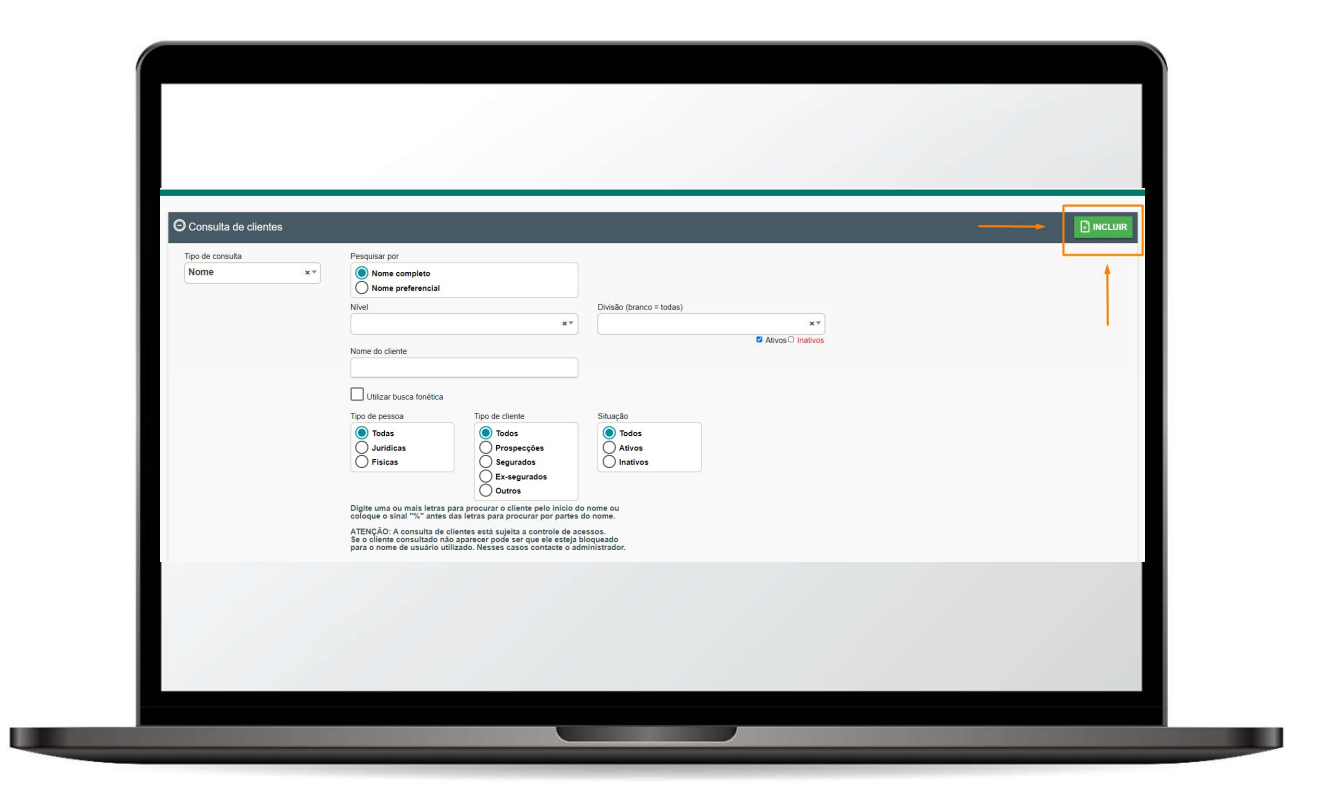

Para cadastrar o cliente é necessário preencher os campos em destaque e rolar a tela para baixo.

| me Social Teo pessoa Ourros Ourros Ou | Iome completo                                                  | Nome preferencial                   |                                                     |
|----------------------------------------------------------------------------------------------------|----------------------------------------------------------------|-------------------------------------|-----------------------------------------------------|
| O do colente     O do colente       Prospecção     Segurado       Extado civil     Agregado a       Masculine     Feminino       nal Pederencial     E-mail desatualizado       nal Secundário     E koeta receber e-mails promocionais                                                                                                    | Iome Social                                                    | CPF Dt. nasciment                   | 0                                                   |
| xxx  Masculino  Feminino Feminino Femin | ipo de cliente<br>Prospecção 🔿 Segurado 🔿 Ex-segurado 🔿 Outros | Grupo de produção                   | •                                                   |
| nail Preferencial  Tail Secundário  E-mail desatualizado  Ciente desde  Tail Secundário  V Aceta receber e-mails promocionais  Tuliar não permite a alteração de dados cadastr                                                                                                    | Estado civil O Masculino O Feminino                            | Agregado a                          | ٩                                                   |
| nali Secundário                                                                                                    | -mail Preferencial                                             | E-mail desatualizado                | Cliente desde                                       |
|                                                                                                    | -mail Secundario                                               | Aceita receber e-mails promocionais | Títular não permite a alteração de dados cadastrais |
| Staução<br>Destaques O Ativo Inativo                                                                                                    | Destaques                                                      | Situação                            |                                                     |
| servações                                                                                                    | Ibservações                                                    |                                     |                                                     |

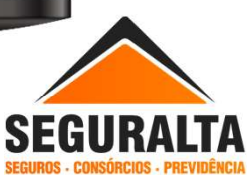

Depois de inserir os dados do cliente, clique em GRAVAR. Para o cadastro ficar completo, informe o Telefone e Endereço.

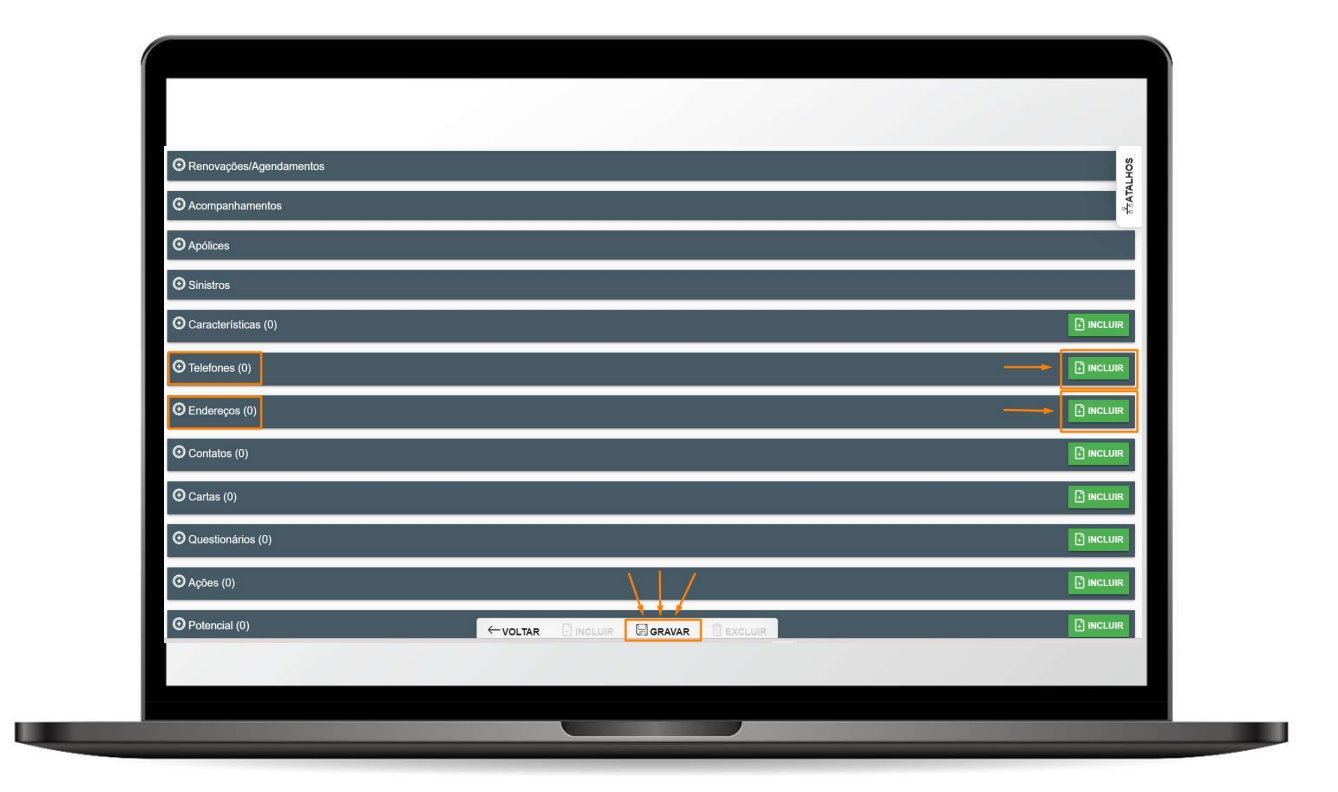

Ao clicar no **+ incluir do telefone**, deve informar o **número de telefone** do cliente, **tipo de telefone** e clicar em **GRAVAR**.

| Consultar Cliente | s > Clientes > Telefones |              |                   |                       |   | _ |  |
|-------------------|--------------------------|--------------|-------------------|-----------------------|---|---|--|
| Telefones         |                          |              |                   |                       |   |   |  |
| DDD               | Telefone                 | Ramal Tipo o | e telefone<br>× * | Telefone preferencial |   |   |  |
| Situação          | Observação               |              |                   |                       |   |   |  |
| Ativo ×*          |                          |              |                   |                       |   |   |  |
|                   |                          |              |                   |                       |   |   |  |
|                   |                          |              |                   |                       |   |   |  |
|                   |                          |              |                   |                       |   |   |  |
|                   |                          |              |                   |                       |   |   |  |
|                   |                          |              |                   |                       |   |   |  |
|                   |                          |              |                   |                       |   |   |  |
|                   |                          |              |                   | 1                     |   |   |  |
|                   |                          |              |                   |                       |   |   |  |
|                   |                          |              |                   | *                     | ř | _ |  |
|                   |                          |              |                   |                       |   |   |  |

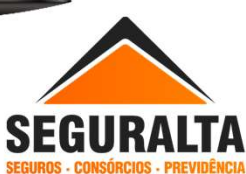

Ao clicar em + incluir na aba do Endereço preencher os campos.

Digite o CEP e clique na lupa para buscar o endereço completo., insira o número e o complemento.

Selecione o Tipo de endereço e Forma envio correspondência.

Para finalizar clique em GRAVAR.

| Endereços                                                         |                                         |        |        |
|-------------------------------------------------------------------|-----------------------------------------|--------|--------|
| O endereço deste cliente é igual ao endere                        | ço do cliente:                          |        |        |
| Cep 💿 C                                                           | Endereço                                |        | Número |
| Complemento                                                       | Bairro                                  | Cidade | Estado |
| Tipo de endereço RESIDENCIAL ×*                                   | Forma envio correspondência CORREIO × * |        |        |
| Situação do endereço           O Atualizado         Desatualizado | Endereço de correspondência             |        |        |
|                                                                   |                                         |        |        |
|                                                                   |                                         | í.     |        |

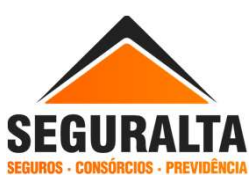

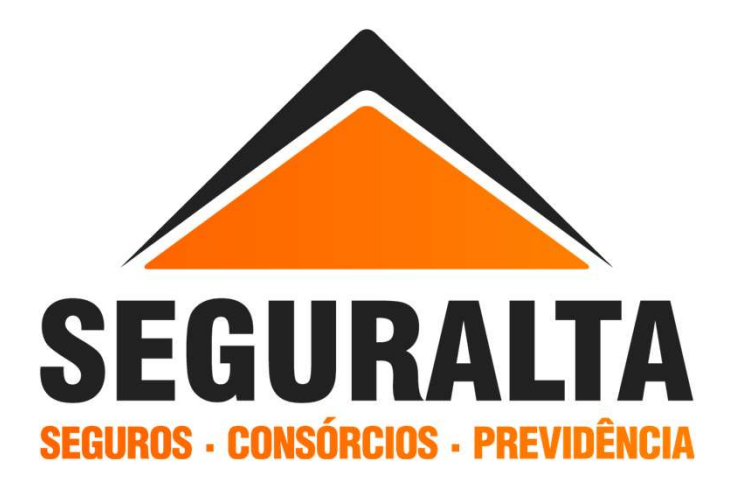